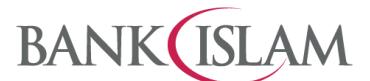

Bank Islam Malaysia Berhad • 198301002944 (98127-X)

| GLOSSARY |            |                                                                                                    |
|----------|------------|----------------------------------------------------------------------------------------------------|
| 1        | Dynamic QR | QR Code that is generated after the merchant or recipient keys-in the amount of the payment or credit transfer.                                   |
| 2        | P2P QR     | Person-to-Person (P2P) QR is a fund transfer from an individual's bank account to another individual's bank account via Quick Response (QR) Code. |
| 3        | QR Code    | A two-dimensional barcode that can be read using the camera of a smartphone or mobile device that is equipped with QR reader.                     |
| 4        | Static QR  | QR Code displayed which requires you to key-in the amount of the payment or credit transfer.                                                      |

## User Guide for DuitNow QR

| No | Question                                                                                 | Answer                                                                                                    |
|----|------------------------------------------------------------------------------------------|----------------------------------------------------------------------------------------------------|
| 1  | How do I register for DuitNow QR<br>for the first time via Bank Islam<br>Mobile Banking? | Before you can use DuitNow QR you need to perform a one-time registration. There are two (2) options:                                                                            |
|    |                                                                                          | Option 1: At the login page                                                                                                    |
|    |                                                                                          | a) Tap on Scan QR icon.                                                                                                    |
|    |                                                                                          | b) Enter password and tap Proceed button.                                                                                                    |
|    |                                                                                          | c) Select Continue button.                                                                                                    |
|    |                                                                                          | <ul> <li>d) Select Funding Account from the dropdown list, Enter Purchase<br/>Daily Limit, Enter Cumulative Limit, Accept T&amp;C, and tap Let's<br/>Register button.</li> </ul> |
|    |                                                                                          | e) Verify details and tap Confirm button.                                                                                                    |
|    |                                                                                          | <li>f) Authorise this request via GO Secure using the GO by Bank Islam<br/>mobile application.</li>                                                                              |
|    |                                                                                          | g) Proceed with the instructions on screen to complete request.                                                                                                    |
|    |                                                                                          | h) Click $$ button.                                                                                                    |
|    |                                                                                          |                                                                                                    |
|    |                                                                                          | Option 2: After logging in.<br>Approach (i)                                                                                                    |
|    |                                                                                          | a) Tap on Scan QR icon.                                                                                                    |
|    |                                                                                          | b) Tap the Continue button.                                                                                                    |
|    |                                                                                          | c) Select Funding Account from the dropdown list, Enter Purchase<br>Daily Limit, Enter Cumulative Limit, Accept T&C, and tap Let's<br>Register button.                           |
|    |                                                                                          | d) Verify details and tap Confirm button.                                                                                                    |
|    |                                                                                          | <ul> <li>e) Authorise this request via GO Secure using the GO by Bank Islam<br/>mobile application.</li> </ul>                                                                   |
|    |                                                                                          | f) Proceed with the instructions on screen to complete request.                                                                                                    |
|    |                                                                                          | g) Click $$ button.                                                                                                    |
|    |                                                                                          | Approach (ii)                                                                                                    |

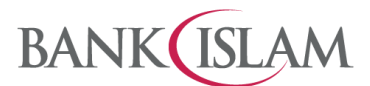

Bank Islam Malaysia Berhad • 198301002944 (98127-X)

| No | Question                                | Answer                                                                                                    |
|----|-----------------------------------------|----------------------------------------------------------------------------------------------------|
|    |                                         | a) Tap on Menu.                                                                                                    |
|    |                                         | b) Tap Settings.                                                                                                    |
|    |                                         | c) Tap DuitNow QR.                                                                                                    |
|    |                                         | d) Tap the Continue button.                                                                                                    |
|    |                                         | <ul> <li>e) Select Funding Account from the dropdown list, Enter Purchase<br/>Daily Limit, Enter Cumulative Limit, Accept T&amp;C, and tap Let's<br/>Register button.</li> </ul> |
|    |                                         | f) Verify details and tap Confirm button.                                                                                                    |
|    |                                         | <ul> <li>g) Authorise this request via GO Secure using the GO by Bank Islam<br/>mobile application.</li> </ul>                                                                   |
|    |                                         | h) Proceed with the instructions on screen to complete request.                                                                                                    |
|    |                                         | i) Click $$ button.                                                                                                    |
| 2  | How can I change the transaction limit? | To change the transaction limit for QR Purchase, kindly refer to thesteps below:                                                                                                 |
|    |                                         | <ul> <li>a) Launch the Mobile Banking App, enter Password and tap Login<br/>button.</li> </ul>                                                                                   |
|    |                                         | b) Tap Menu.                                                                                                    |
|    |                                         | c) Select Settings.                                                                                                    |
|    |                                         | d) Select DuitNow QR.                                                                                                    |
|    |                                         | e) Change Amount (limit) and tap Save button.                                                                                                    |
|    |                                         | f) Verify details and tap the Approve button.                                                                                                    |
|    |                                         | g) Successfully updated the QR Settings and tap OK.                                                                                                    |
|    |                                         | To change the transaction limit for P2P QR, kindly refer to the stepsbelow:                                                                                                    |
|    |                                         | <ul> <li>a) Launch the Mobile Banking App, enter Password and tap<br/>Login button.</li> </ul>                                                                                   |
|    |                                         | b) Tap Menu.                                                                                                    |
|    |                                         | c) Select Settings.                                                                                                    |
|    |                                         | d) Select Limit Maintenance.                                                                                                    |
|    |                                         | e) Change Amount (limit) and tap Update button.                                                                                                    |
|    |                                         | f) Verify details and tap the Approve button.                                                                                                    |
|    |                                         | g) Successfully status appear and limit change accordingly.                                                                                                    |
| 3  | How do I make payment with DuitNow QR?  | Once you have registered for DuitNow QR, you can make payment to other person or merchants. Kindly refer to the steps below:                                                     |
|    |                                         | Pre-Login page                                                                                                    |
|    |                                         | Steps for Static QR Code.                                                                                                    |
|    |                                         | a) Launch the Mobile Banking App.                                                                                                    |
|    |                                         | b) Tap on DuitNow QR icon.                                                                                                    |

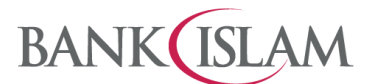

Bank Islam Malaysia Berhad = 198301002944 (98127-X)

| No | Question | Answer                                                                  |
|----|----------|-------------------------------------------------------------------------|
|    |          | c) Scan the QR code.                                                    |
|    |          | d) Enter Amount and tap Continue button.                                |
|    |          | e) Tap the Pay Now button.                                              |
|    |          | f) Verify details and tap the Approve button.                           |
|    |          | g) Verify Payment status.                                               |
|    |          | Steps for Dynamic QR Code                                               |
|    |          | a) Launch the Mobile Banking App                                        |
|    |          | b) Tap on DuitNow QR icon.                                              |
|    |          | c) Scan the QR code.                                                    |
|    |          | d) Verify details and tap Pay Now button.                               |
|    |          | e) Verify and tap the Approve button.                                   |
|    |          | f) Verify Payment status.                                               |
|    |          |                                                                         |
|    |          | Steps for payment Above Transaction Limit (RM250) at Pre-Login          |
|    |          | a) Launch the Mobile Banking App.                                       |
|    |          | b) Tap on DuitNow QR icon.                                              |
|    |          | c) Scan the QR code.                                                    |
|    |          | d) Enter Amount (above transaction limit RM250) and tapContinue button. |
|    |          | e) Enter Password and tap Proceed button.                               |
|    |          | f) Verify details and tap Pay Now button.                               |
|    |          | g) Verify and tap the Approve button.                                   |
|    |          | h) Verify Payment status.                                               |
|    |          |                                                                         |
|    |          | Post-Login QR Payment                                                   |
|    |          | Steps for Static QR Code                                                |
|    |          | a) Launch the Mobile Banking App, enter password and tap Login button.  |
|    |          | b) Tap on DuitNow QR icon.                                              |
|    |          | c) Scan the QR code.                                                    |
|    |          | d) Enter Amount and tap Continue button.                                |
|    |          | e) Verify details and tap Pay Now button.                               |
|    |          | f) Verify and tap the Approve button.                                   |
|    |          | g) Verify Payment status.                                               |
|    |          |                                                                         |
|    |          |                                                                         |
|    |          | Steps for Dynamic QR Code                                               |

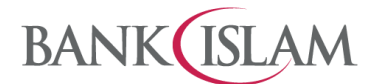

Bank Islam Malaysia Berhad = 198301002944 (98127-X)

| No | Question                                    | Answer                                                                                                    |
|----|---------------------------------------------|----------------------------------------------------------------------------------------------------|
|    |                                             | a) Launch the Mobile Banking App, enter Password and tap Login button.                                                         |
|    |                                             | b) Tap on DuitNow QR icon.                                                                                                    |
|    |                                             | c) Scan the QR code.                                                                                                    |
|    |                                             | d) Verify details and tap Pay Now button.                                                                                      |
|    |                                             | e) Verify and tap the Approve button.                                                                                          |
|    |                                             | f) Verify Payment status.                                                                                                    |
| 4  | How do I select my preferred                | Below are the steps to select your preferred source account:                                                                   |
|    | DuitNow QR source account?                  | a) Login to your Bank Islam Mobile Banking App.                                                                                |
|    |                                             | b) Tab the Menu and select Setting.                                                                                            |
|    |                                             | c) Select DuitNow QR setting.                                                                                                  |
|    |                                             | d) Select Preferred Funding Account at drop down list.                                                                         |
|    |                                             | e) Select Account Number for debiting.                                                                                         |
|    |                                             | f) Tap Save button                                                                                                    |
| 5  | How do I receive money by using DuitNow QR? | You can generate a QR Code and let the person who wishes to transfer money to you to scan it. Kindly refer to the steps below: |
|    |                                             | Pre-Login Share QR Code                                                                                                    |
|    |                                             | Steps for Static QR Code                                                                                                    |
|    |                                             | a) Launch the Mobile Banking App and tap on DuitNow QR icon.                                                                   |
|    |                                             | b) Tap the Scan Me button.                                                                                                    |
|    |                                             | c) Tap Share DuitNow QR button.                                                                                                |
|    |                                             |                                                                                                    |
|    |                                             | Steps for Dynamic QR Code                                                                                                    |
|    |                                             | a) Launch the Mobile Banking App and tap DuitNow QR icon.                                                                      |
|    |                                             | b) Tap Scan Me button.                                                                                                    |
|    |                                             | c) Tap Enter Amount button.                                                                                                    |
|    |                                             | d) Enter Amount and tap $$ button.                                                                                             |
|    |                                             | e) QR Code is ready to scan.                                                                                                   |
|    |                                             |                                                                                                    |
|    |                                             | Post-Login Share QR Code<br>Steps for Static QR Code                                                                           |
|    |                                             | <ul> <li>Launch the Mobile Banking App, enter Password and tap Login<br/>button.</li> </ul>                                    |
|    |                                             | b) Tap on DuitNow QR icon.                                                                                                    |
|    |                                             | c) Tap Scan Me button.                                                                                                    |
|    |                                             | d) Tap Share DuitNow QR button.                                                                                                |
|    |                                             | Steps for Dynamic QR Code                                                                                                    |

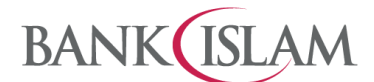

Bank Islam Malaysia Berhad = 198301002944 (98127-X)

| No | Question                      | Answer                                                                                      |
|----|-------------------------------|---------------------------------------------------------------------------------------------|
|    |                               | <ul> <li>Launch the Mobile Banking App, enter Password and tap Login<br/>button.</li> </ul> |
|    |                               | b) Tap on DuitNow QR icon.                                                                  |
|    |                               | c) Tap Scan Me button.                                                                      |
|    |                               | d) Tap Enter Amount button.                                                                 |
|    |                               | e) Enter amount and tap $$ button.                                                          |
|    |                               | f) QR Code is ready to scan.                                                                |
| 6  | Can I de-register DuitNow QR? | Yes, you may do so. Kindly refer to the steps below:                                        |
|    |                               | <ul> <li>Launch the Mobile Banking App, enter Password and tap Login<br/>button.</li> </ul> |
|    |                               | b) Tap Menu.                                                                                |
|    |                               | c) Tap Settings.                                                                            |
|    |                               | d) Tap DuitNow QR.                                                                          |
|    |                               | e) Disable De-Register button (swipe toggle left).                                          |
|    |                               | f) Confirmation Pop up appears and tap OK.                                                  |
|    |                               | g) Verify and tap the Approve button.                                                       |
|    |                               | h) Confirmation status Pop up appears and tap OK.                                           |